# DamageAccess Complete User Guide

DamageAccess is an online tool that allows users to report both damages to underground utility facilities and violations of safe excavating practices that did not result in asset damage. Each report must be approved by a supervisor from the reporting company to confirm the accuracy of the content, before being passed to PURA for their review. Completed reports must be received by PURA within 30 days of the incident occurring.

To use DamageAccess you will need internet access and one of the following internet browsers: Chrome, MS Edge or Mozilla Firefox.

The process requires an Originator to fill in a report of the Damage/Violation. Once all known information is completed, the report is then submitted to a Supervisor for their review. A Supervisor can be anyone who can confirm that the details are correct – it need not be an organizational supervisor (or boss) as long as it is someone in your company. If you are an independent contractor (work for oneself) and you do not have a supervisor, then simply enter your own information in the Supervisor field and Submit directly to PURA.

PURA then reviews the content to make decisions regarding enforcement and to report to DIRT.

A Supervisor can return a report to the Originator for edits if necessary, or make edits themselves. A PURA user can return a report to its Supervisor if need be for additional revisions/edits.

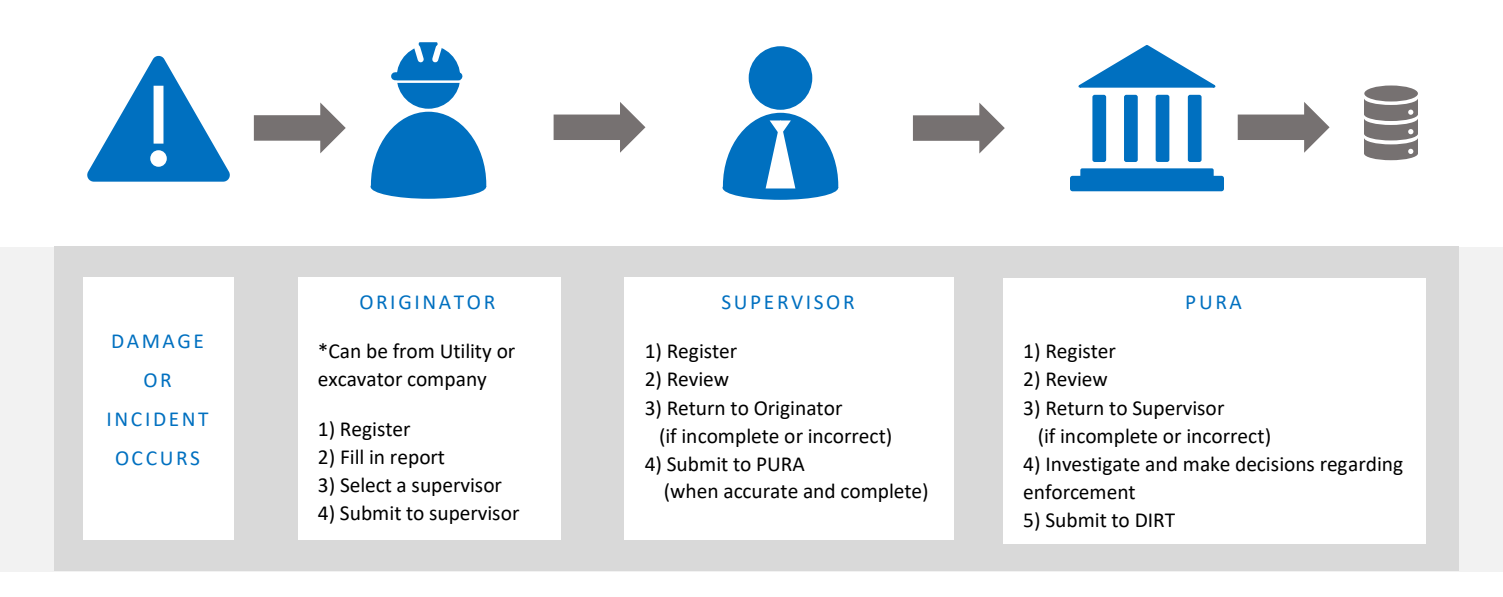

ТМ

### Contents

| Key Terms                                   | 3  |
|---------------------------------------------|----|
| Originator                                  | 4  |
| Supervisor                                  | 8  |
| All Users: Reports Table and Report Actions | 10 |
| Reporting Manager                           | 13 |
| Member Admin                                | 14 |

### Key Terms

| Originator           | Roles<br>Person who creates the report after a damage or violation has occurred. The originator can be<br>part of a utility company or an excavator company                                                                                                    |
|----------------------|----------------------------------------------------------------------------------------------------|
| Supervisor           | Person required to review and sign off on report prior to submitting the report to PURA (see below). A Supervisor can be anyone from your own company who has an understanding of the event reported and can confirm that the details are correct – it need not be an organizational supervisor (or boss). In certain circumstances, an Originator may be designated as the Supervisor themselves. Supervisors can also submit reports themselves. |
| PURA                 | (Public Utility Regulatory Agency)<br>The State Regulators that track and investigate facility damages. They make the decisions<br>regarding penalties and enforcement of state excavation laws.                                                                                                    |
| Reporting<br>Manager | A designated person that would require read-only access to all reports submitted by their company for reporting or auditing purposes.                                                                                                    |
| Member<br>Admin      | An administrator for the company that has full access to lower-level company members and can perform various administrative functions for employee accounts.                                                                                                    |
| DIRT                 | (Damage Incident Report Tool)<br>The National Damage Database that PURA uploads completed damage information to for<br>statistical compilation and high-level analysis on industry trends.                                                                                                    |

### Originator

1

2

#### Register:

Self-register at: https://damagect.damageaccess.com/damageaccess/Account/Login

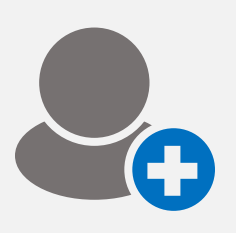

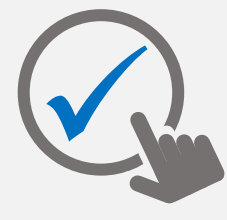

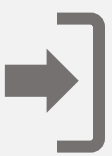

Register your contact details.

Validate your account via the link in your registration email.

Login to create your report.

#### Fill in a New Report:

To create a report, select Active under the Reports main menu tab and click New Report.

| DamageAccess            |                                | Bob Builder 🔎 d |
|-------------------------|--------------------------------|-----------------|
| all Dashboard           | List of Reports<br>Reports     | New Report      |
| Reports                 |                                |                 |
| Active                  | Show 10 V entries Search ()    | Add Filters *   |
| ¢ <sup>8</sup> Settings | Address Name of Type Excavator | Report Reported |

To load the reporting form, identify who you are and what you're reporting, and if you have a CBYD ticket associated with the incident, enter it into the field, then click **Proceed**.

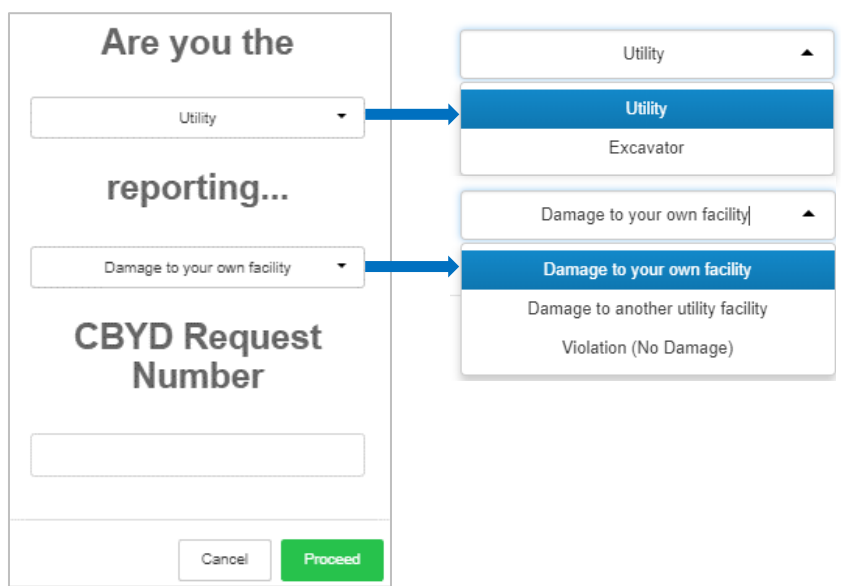

- The report consists of 5 sections.

-)

Move between each section by clicking the section header tab or the Previous & Next buttons. Some fields will auto-populate from your registration details. These can be manually overridden. Complete as much of the report as possible.

Some dropdown fields include 'Unknown/Other' to allow for unknown information. If there is no drop-down field, you may still enter 'Unknown', if that is your response.

|                        | Bob Builder                       | Supervisor Contac<br>A supervisor is required | ct Details<br>to approve this form prior to submis                   | sion to                      |
|------------------------|-----------------------------------|-----------------------------------------------|----------------------------------------------------------------------|------------------------------|
| Utility /<br>Excavator | Bob the Builder                   | PURA.                                         |                                                                      |                              |
| Company Name:          | Please provide your company name. | First Name: *                                 |                                                                      |                              |
| User Class: *          | Excavator                         | Last Name: *                                  |                                                                      |                              |
| User E-mail: *         | newemail@email.com                | Email Address: *                              |                                                                      |                              |
| User Phone #: *        | 203 248 6970                      |                                               | Your supervisor's email address<br>notify them of the need to review | is needed to<br>v this form. |
|                        |                                   |                                               |                                                                      |                              |

#### Select a Supervisor:

You must complete the **Supervisor Contact Details** section. This is someone who can verify the details provided are correct. You can choose yourself where applicable. When typing in the email address of your Supervisor, select the correct person from the drop-down menu:

| Email<br>Address: * |                                                              |            |
|---------------------|--------------------------------------------------------------|------------|
|                     | supervisor@email.com                                         |            |
|                     | supervisor@email.com<br>Mrs. Supervisor Name<br>Company Name | , <b>*</b> |

#### Add Supporting Files:

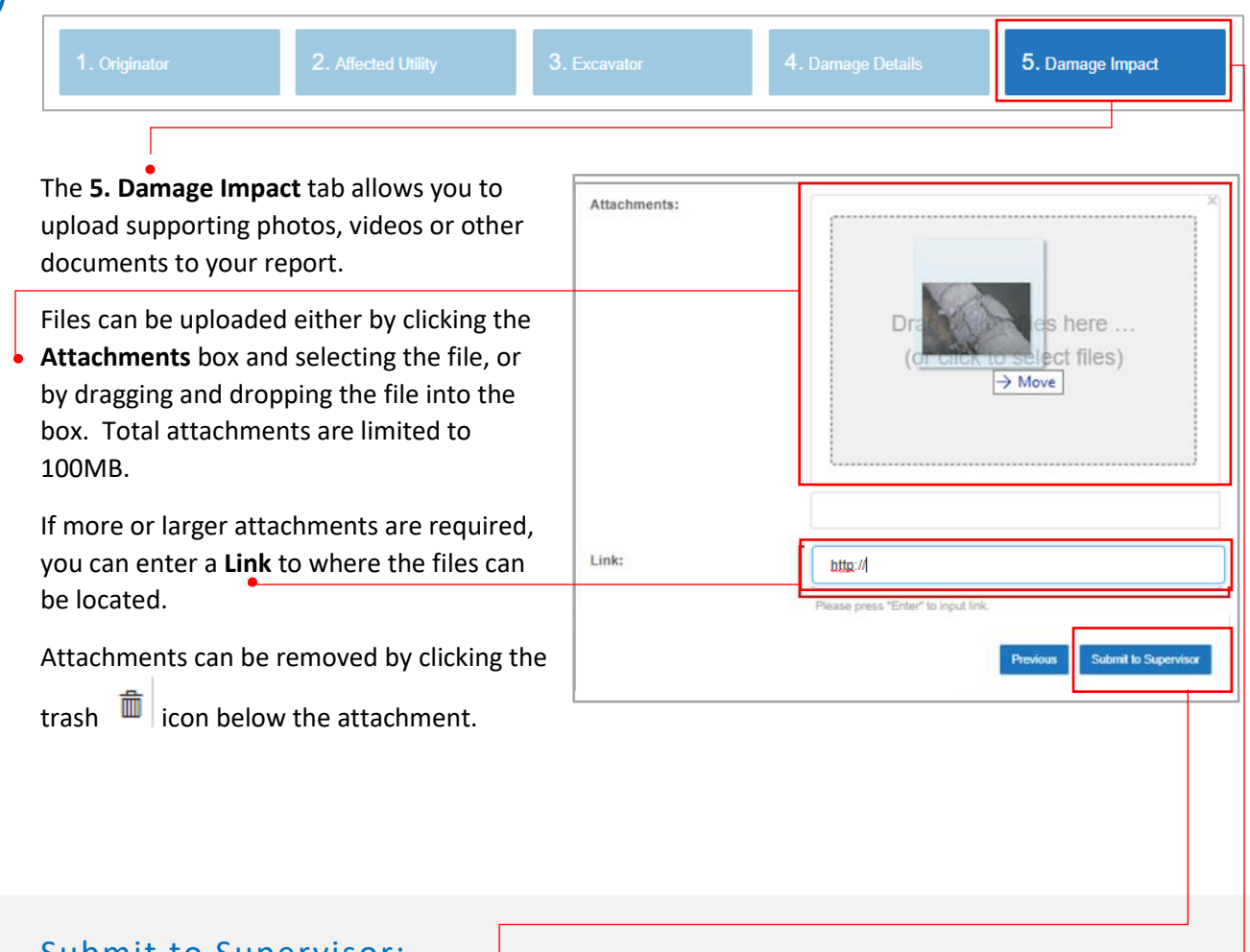

## (4)

3a

#### Submit to Supervisor:

Once the report is complete, click the **Submit to Supervisor** button in the **5. Damage Impact** tab. The report will be sent to your selected Supervisor who receives a notification that there is a report that is ready to review and they will:

- Assess the report and pass it onto PURA for a decision or,
- Edit the report themselves and pass it on to PURA for a decision or,
- Send the report back to you for the content to be revised.

Once you have submitted the report to your Supervisor, on your Active > List of Reports dashboard it will show the status as "**Supervisor Review**":

| Report Status     | Date Submitted       | Actions                   |
|-------------------|----------------------|---------------------------|
| Supervisor Review | 2/26/2024 2:10:24 PM | Q View   🔒 Print   🖋 Edit |

#### Supervisor Rejects report:

**4**a

If, after reviewing the report you submitted, your Supervisor deems information is missing or needs correcting, they will reject the report back to the Originator.

You will receive a notification when this occurs, and the report status will show as "Needs Corrections":

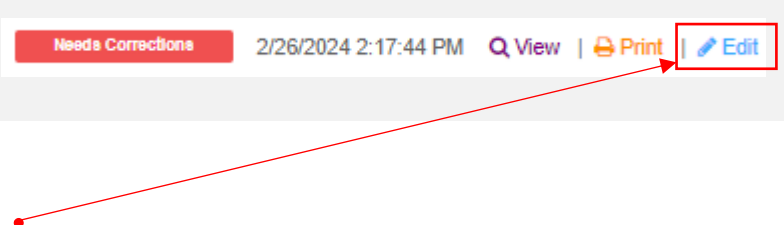

You can then click "**Edit**" to modify or add the necessary details, save your changes, and then submit back to the Supervisor for review.

*This completes the Originator role explanation.* 

Next Section: Supervisor Role

### Supervisor

When an Originator selects you as their Supervisor when they fill out the damage report form, you are required to review the damage report and sign off on the content before passing it to PURA for their review.

An Originator can be their own supervisor by providing their own contact details in the Supervisor section.

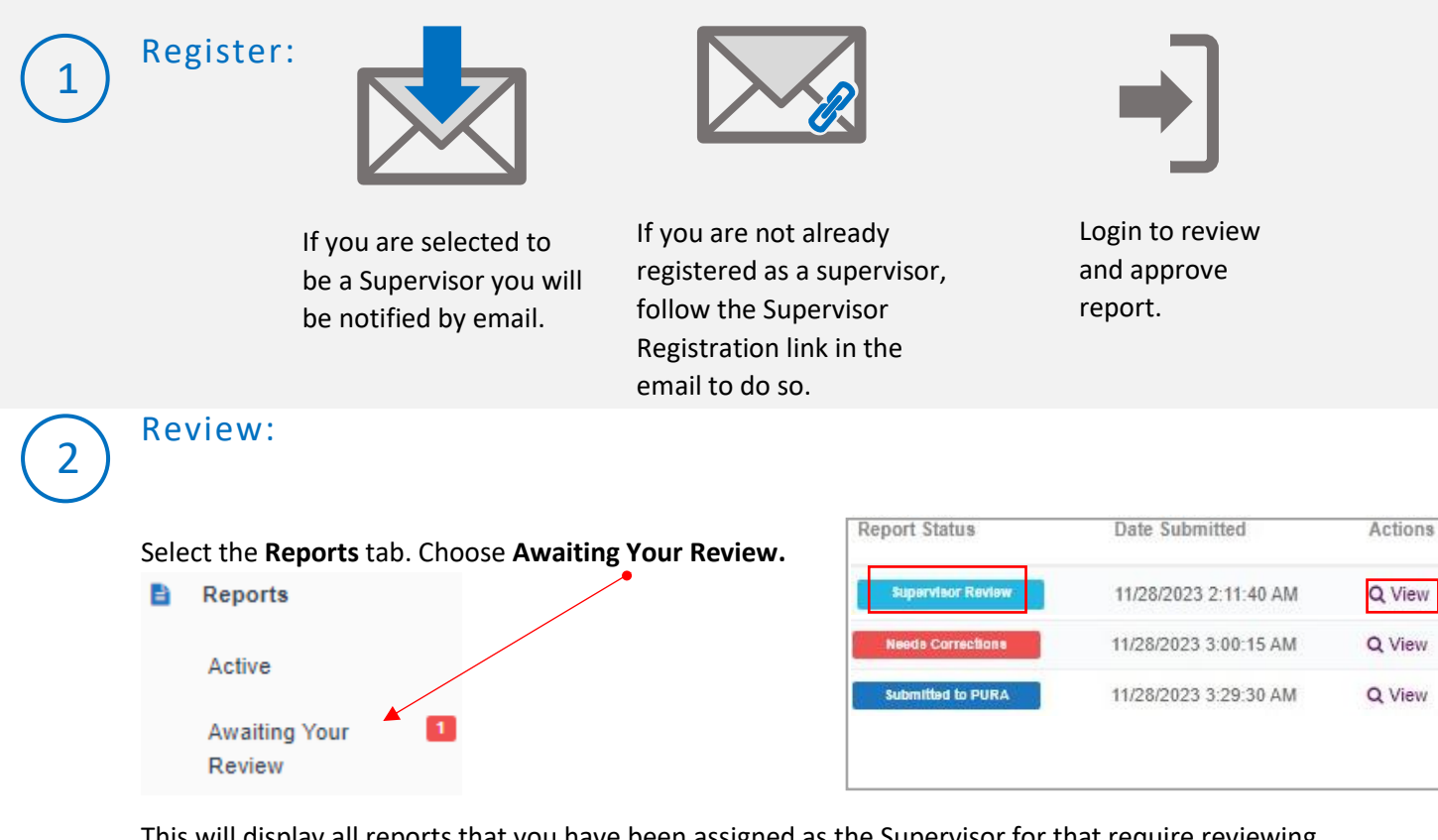

This will display all reports that you have been assigned as the Supervisor for that require reviewing (status will be **Supervisor Review)**. Then click **View**.

NOTE: if you have also undertaken the role as Originator for some reports these will also be shown in the **Active** list.

#### • Each page of the report can be reviewed.

|  | View Report<br>Reports > IR45950 | cel Report Reject to Originator | Reassign Supervisor | Edit Report Submit to PUF | View Caller Confirmation |
|--|----------------------------------|---------------------------------|---------------------|---------------------------|--------------------------|
|  | 1. Originator                    | 2. Affected Utility             | 3. Excavator        | 4. Damage Details         | 5. Damage Impact         |

#### Reject report back to Originator:

If the content of the report requires amendments, further information or corrections, it can be returned to the Originator via Reject to Originator. -

Provide details as to why the report is being rejected.

#### View Report Edit Report View Caller Confirmation Reject to Origi Reassign Supervisor 1. Originator Report Status Date Submitted Actions Please provide details as to why this report was rejected. Supervisor Review 11/28/2023 2:11:40 AM Q View Needs Corrections 11/28/2023 3:00:15 AM Q View Submitted to PURA 11/28/2023 3:29:30 AM Q View Submi

#### The status will update to Needs Corrections.

### 4

3

#### Submit to PURA:

When the content of the report is satisfactory, it is ready to be passed on to PURA via Submit to PURA. The status will update to Submitted to PURA.

An email notification is sent to the Originator to update them on the progress.

This completes the Supervisor user role explanation. Next Section: All Users: Reports Table and Report Actions

### All Users: Reports Table and Report Actions

|      |             | é                      | Address<br>of | 6 6       |                                     | Type of          | Excavator<br>Company | 5                     | Reported | š š                      |                         |
|------|-------------|------------------------|---------------|-----------|-------------------------------------|------------------|----------------------|-----------------------|----------|--------------------------|-------------------------|
| ID   |             | Date of Incident       | Incident      | Town/City | Name of Utility Affected            | Utility          | Name                 | Report Type           | Ву       | Report Status            | Actions                 |
| 0    | IR45956     | 11/28/2023 12:00:00 AM | Main St       | ANDOVER   | Connecticut Department of Transport | Natural Gas      | Pelicancorp          | Damage to my facility | Utility  | Supervisor Corrections   | Q View   🖶 Print        |
| 0    | IR45955     | 11/13/2023 11:59:00 PM | Main St       | AVON      | Connecticut Department of Transport | Electric         | Pelicancorp          | Damage to my facility | Utility  | Submitted to PURA        | Q View   🔒 Print   🖋 Ed |
| 0    | IR45953     | 11/28/2023 12:00:00 AM | Main St       | ANDOVER   | Brookfield Water Company            | Liquid Pipeline  | Pelicancorp          | Damage to my facility | Utility  | Under PURA Investigation | Q View   🔒 Print        |
| 0    | IR45952     | 11/28/2023 12:00:00 AM | Main St       | ANSONIA   | Brookfield Water Company            | Natural Gas      | Pelicancorp          | Damage to my facility | Utility  | Under PURA Investigation | Q View   🔒 Print        |
| 0    | IR45951     | 11/28/2023 12:00:00 AM | Main St       | ASHFORD   | Brookfield Water Company            | Electric         | Pelicancorp          | Damage to my facility | Utility  | PURA Reviewing           | Q View   🖶 Print        |
| Ø    | IR45950     | 11/28/2023 12:00:00 AM | Main St       | ANDOVER   | Brookfield Water Company            | Electric         | Pelicancorp          | Damage to my facility | Utility  | Needs Corrections        | Q View   🔒 Print        |
| 0    | IR45949     | 11/28/2023 12:00:00 AM | Main St       | ASHFORD   | Connecticut Department of Transport | Cable Television | Pelicancorp          | Damage to my facility | Utility  | Submitted to PURA        | Q View   🔒 Print   🖋 Ed |
| 0    | IR45948     | 11/28/2023 1:00:00 AM  | Main St       | ANDOVER   | Connecticut Power and Light         | Electric         | Pelicancorp          | Damage to my facility | Utility  | Needs Corrections        | Q View   🖶 Print        |
| 0    | IR45946     | 11/28/2023 12:00:00 AM | Main St       | ANDOVER   | Bethel Consolidated                 | Natural Gas      | Pelicancorp          | Damage to my facility | Utility  | Supervisor Review        | Q View   🖶 Print        |
| Show | wing 1 to 9 | of 9 entries           |               |           |                                     |                  |                      |                       |          |                          | Previous 1 Next         |

#### **Report Fields**

| ID                       | Unique identifier number for each report                       |
|--------------------------|----------------------------------------------------------------|
| Date of Incident         | Date and time incident occurred                                |
| Address of Incident      | Location where incident occurred                               |
| Town/City                | Town/City of where incident occurred                           |
| Name of Utility Affected | Name of Utility whose assets were involved in the incident     |
| Type of Utility          | What sort of Utility was involved e.g., water, gas etc.        |
| Excavator Company Name   | Name of the excavation company involved in the event           |
| Papart Typa              | Does the report refer to damage of an asset or a violation of  |
| керогітуре               | regulations (no damage occurred)                               |
| Reported By              | Whether the incident reported by the Utility or Excavator      |
| Date Submitted           | The date the Originator submitted the report to the Supervisor |

#### **Report Status** An incomplete report has been saved Draft Supervisor Originator completes report and assigns to Review Supervisor Supervisor rejects report from Originator and Needs returns for edits Corrections Submitted Supervisor assigns report to PURA for their To PURA review and sign off PURA PURA performs an initial review of the report Reviewing Supervisor PURA returns report to supervisor for editing Corrections Under PURA PURA is actively investigating the details of the incident report Investigation PURA approves/signs off on the report Completed Cancelled The report had been cancelled

#### **Report Actions**

\*Report actions are related to the status of the report, e.g. once a report has been submitted to PURA and is set as "PURA Reviewing" or "Under PURA Investigation' statuses, it can no longer be edited or deleted.

- View All Reports can be Viewed at any time by the Originator, the designated Supervisor, Reporting Manager, Member Admin & PURA users.
- Print All Reports can be Printed at any time by the Originator, the designated Supervisor, Reporting Manager, Member Admin & PURA users.
- Edit Edits can be made to a report at any time EXCEPT when the report is under statuses: Under PURA Review or Under PURA Investigation.

Delete A report can only be deleted by an Originator up until they submit the report to their Supervisor. A Supervisor cannot delete a report that they are designated as Supervisor for. Once a report is cancelled, it will not show in the Active Reports list. It will be shown under Cancelled. PURA cannot delete a report.

#### Notifications

In the top right of the screen next to the User name is a notification icon, this shows a count (in red) of actions relating to your Damage reports. Once you have clicked and viewed these updates the count will revert to 0.

|                          |                       | Bob Builder                             |
|--------------------------|-----------------------|-----------------------------------------|
|                          |                       | New Report                              |
|                          |                       |                                         |
|                          | Search 0              | Add Filters 💌                           |
| Draft Report             | Date Submitted        | Q View   	⊖ Print   	Z Edit   		 Delete |
| Under PURA investigation | 11/28/2023 3:08:33 AM | Q View   🖨 Print                        |
| Under PURA investigation | 11/28/2023 3:07:27 AM | Q View   😝 Print                        |
| PURA Reviewing           | 11/28/2023 3:06:09 AM | Q View   🖶 Print                        |
| Neede Corrections        | 11/28/2023 3:03:39 AM | Q View   🔒 Print   🖋 Edit               |

In addition to the notifications icon within DamageAccess, whenever a report changes status, an email notification is also sent to the Originator.

| 1. Originator | 2. Affected Utility | 3. Excavator | 4. Damage Details | 5. Damage Impact |
|---------------|---------------------|--------------|-------------------|------------------|
| . onginator   |                     |              |                   |                  |

| Cancel Report               | Cancel Report            | Once a report is cancelled, it will no longer be displayed in the Active reports list.<br>It will be listed under the Cancelled reports tab separately. PURA cannot cancel a report. |
|-----------------------------|--------------------------|----------------------------------------------------------------------------------------------------|
| Reassign<br>Supervisor      | Reassign Supervisor      | If the wrong supervisor has been assigned the report, there is an option to Reassign it to a different Supervisor.                                                                   |
| View Caller<br>Confirmation | View Caller Confirmation | If a CBYD ticket number was entered on the report during creation, you can View the Caller Confirmation PDF.                                                                         |

### Reporting Manager

A Reporting Manager is person designated by your company Member Administrator that would require read-only access to all reports submitted by their company for reporting or auditing purposes.

Your Member Admin will invite you to accept this role via email.

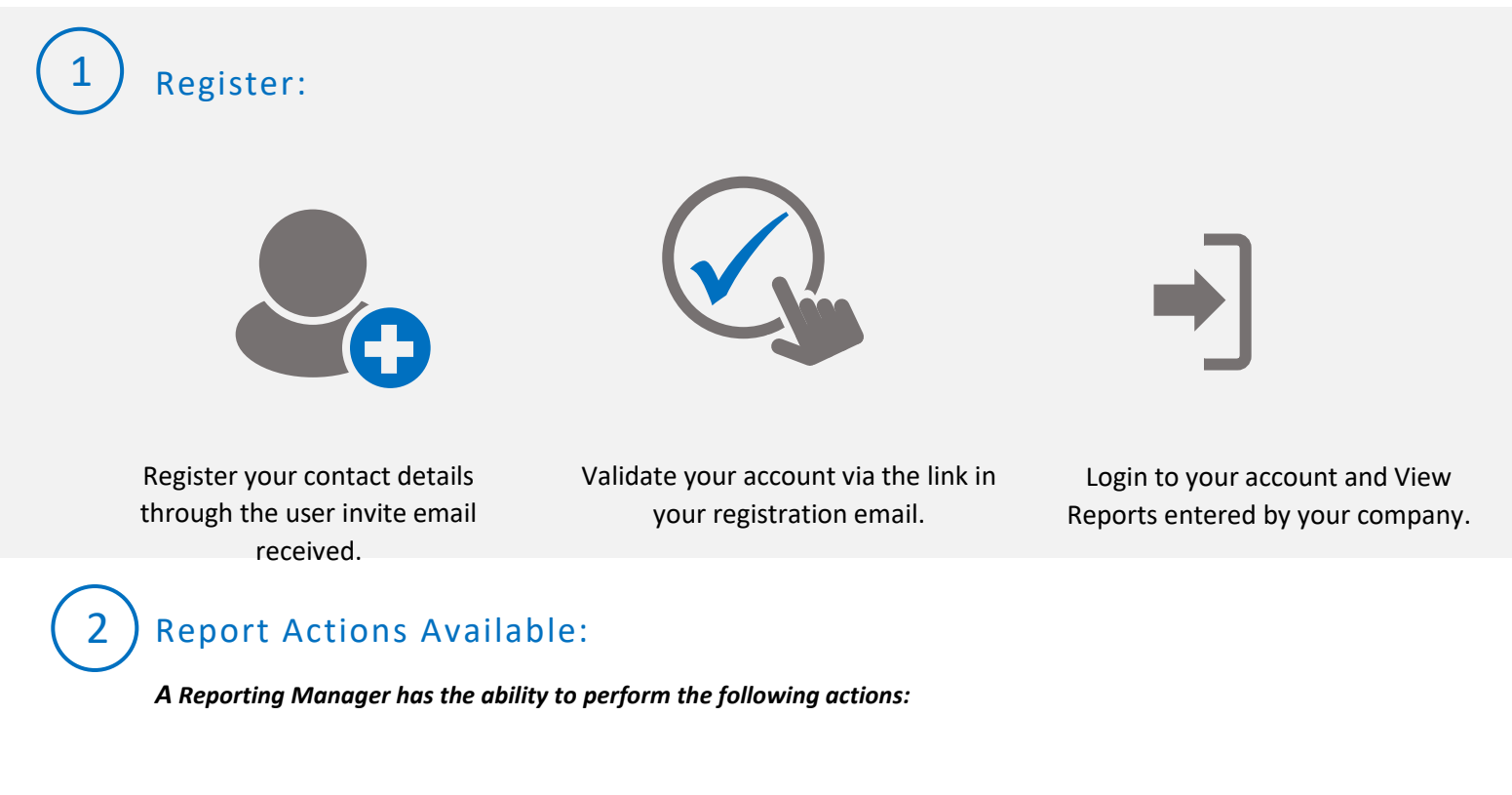

- View & Print any Report for their company.
- Submit Reports themselves (can act as an Originator).
- Cancel Reports: Can only cancel reports entered by themselves.
- Reassign Supervisor for an existing company entered report: *Can only reassign the Supervisor if the report is under one of the following statuses: Submitted to PURA, Supervisor Review, Supervisor Corrections, Needs Corrections.*
- Can Reject a report back to the Originator: *Can only be performed if the report is under the Supervisor Review status.*

This completes the Reporting Manager Role explanation.

Next Section: Member Admin Role

### Member Admin

A Member Admin is an administrator for the company that has access to lower-level company members and can perform various administrative functions for employees' accounts.

You will receive an invitation email to accept this role.

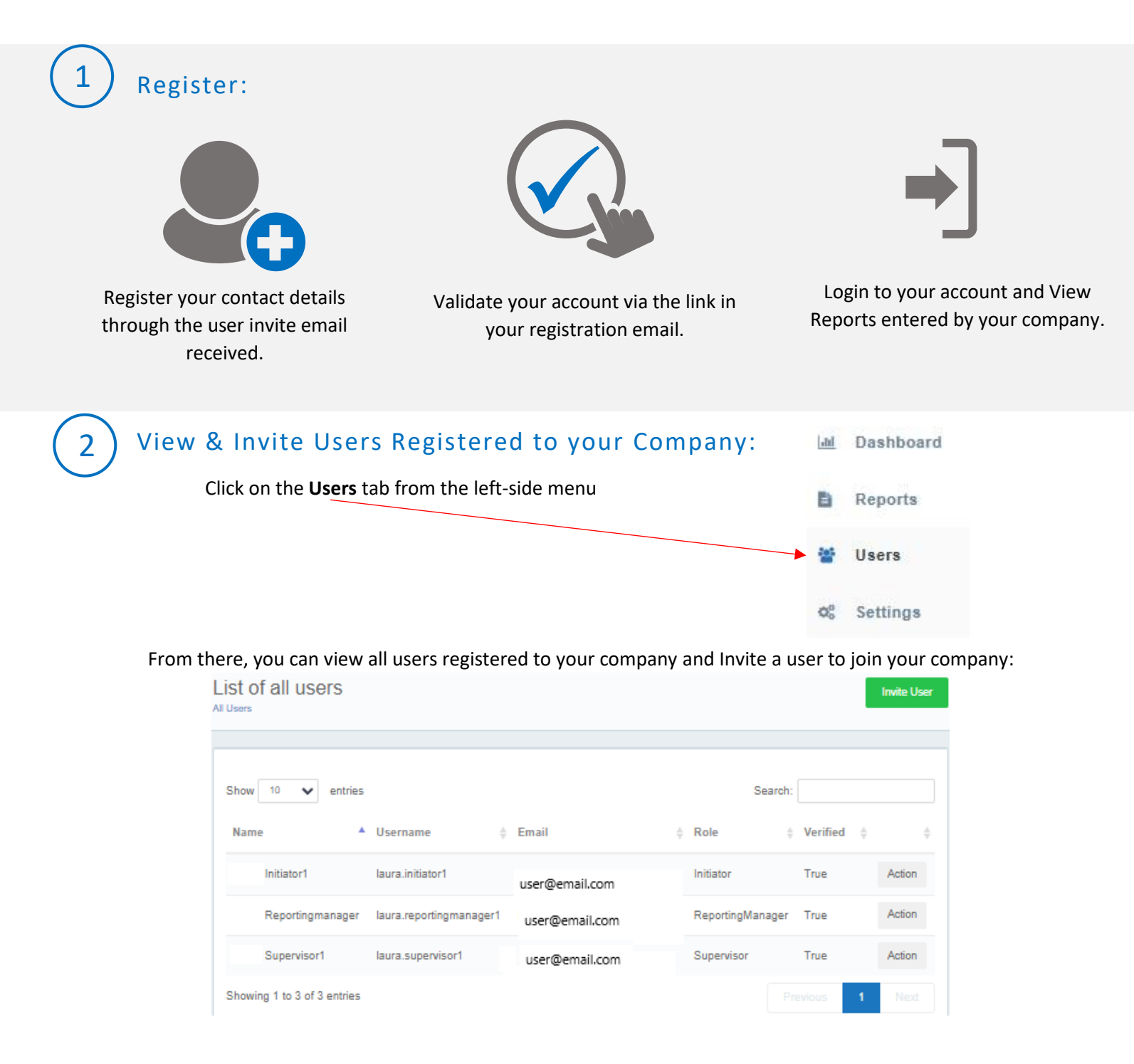

Invite User

If you click the **Action** button, you can perform various administrative functions for a user:

-Send the user a password reset email

-Change a user's password

-Update a user's Contact Details

-Deactivate a user's account

| Search:             |        |                             |
|---------------------|--------|-----------------------------|
| erified 🗍           |        | $\stackrel{\wedge}{\nabla}$ |
| ue                  | Action |                             |
| <br>True            | Action |                             |
| Send password reset | email  |                             |
| Change password     |        |                             |
| Update details      |        |                             |
| Deactivate          |        |                             |
|                     |        |                             |

|   | Invite new user            |    |
|---|----------------------------|----|
|   | Please enter user details  |    |
|   | Email address              |    |
|   | Please enter email address |    |
|   | User role                  |    |
|   | Please select role 🗸       |    |
| P | - Please select role -     |    |
|   | Supervisor                 |    |
|   | Reporting Manager          | Se |

To invite a new user to register as part of your company, click **Invite User**:

Invite User

Enter their email address and select which role they should be assigned.

The user will then receive an invite email to register as a new user.

#### ) Report Actions Available:

A Member Admin has the ability to perform the following actions on their company's reports:

- View, Print & Edit
- Submit Reports themselves (Can act as an Originator)
- Cancel Reports: Can only cancel reports that have not yet been Submitted to PURA
- Reassign Supervisor for an existing company entered report: *Can only reassign the Supervisor if the report is under: Submitted to PURA, Supervisor Review, Needs Corrections*
- Can Reject a report back to the Originator: Can only be performed if the report is under the Supervisor Review status

\*If you need help with establishing this role, please reach out to support:

customersupport@pelicancorp.com

This completes the Member Admin Role explanation.